# Computação II

### Departamento de Ciência da Computação – UFRJ Interface Gráfica – Parte 1

Professora: Fernanda Duarte Vilela Reis de Oliveira

2019/01

- O que é o Tkinter?
  - Biblioteca open source;
  - Interface gráfica portable graphical user interface (GUI);
  - Portabilidade;
  - Tkinter incluido nas distribuições de Python.

- Graphical User Interface (GUI) conjunto de elementos gráficos (widgets) com:
  - Atributos (posição, tamanho, cor, forma...)
  - Métodos (reação a eventos gerados pelo usuário, pelo próprio programa pelo sistema operacional...)

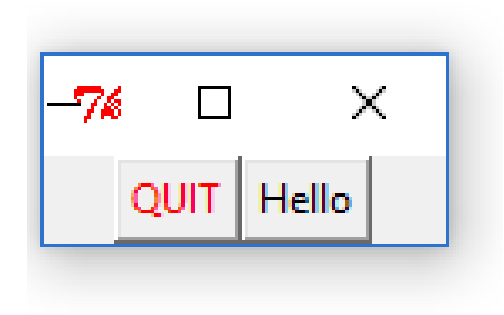

• Console X GUI:

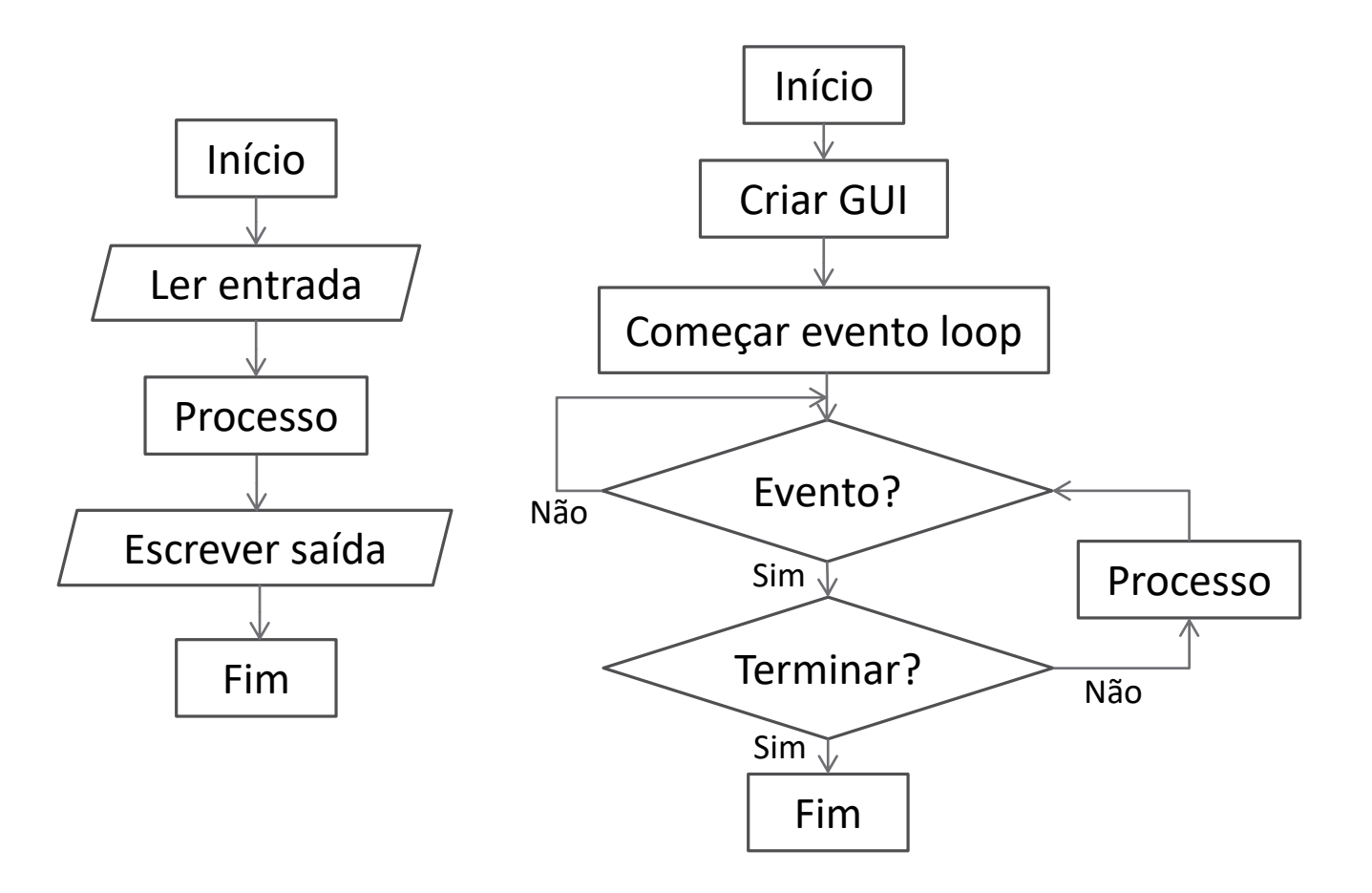

• Criando uma janela:

Python 2.7:

from Tkinter import \*
root = Tk()
root.mainloop()

Python 3.7:
from tkinter import \*
root = Tk()
root.mainloop()

• Criando uma janela:

Importa toda a biblioteca Tkinter

from tkinter import \*

root = Tk()

• Criando uma janela:

### from tkinter import \*

Cria um objeto da biblioteca Tkinter. root = Tk() O objeto criado será a nossa janela principal, chamada Tk root widget.

• Criando uma janela:

### from tkinter import \*

root = Tk()

root.mainloop()

Coloca a janela em loop até que haja um evento que encerre a janela.

• Criando uma janela:

from tkinter import \*
root = Tk()
root.mainloop()

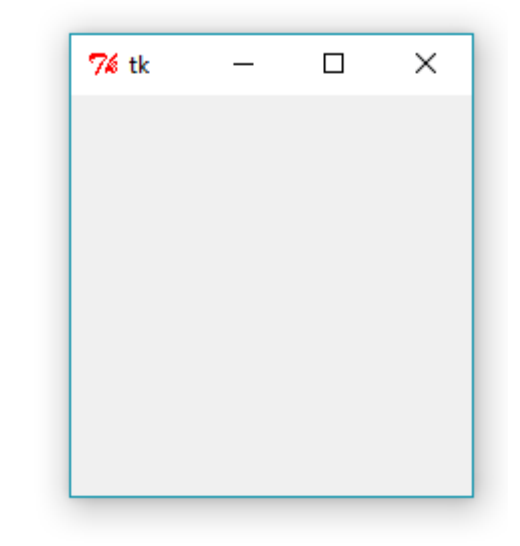

• Criando uma janela:

from tkinter import \*
root = Tk()
root.mainloop()

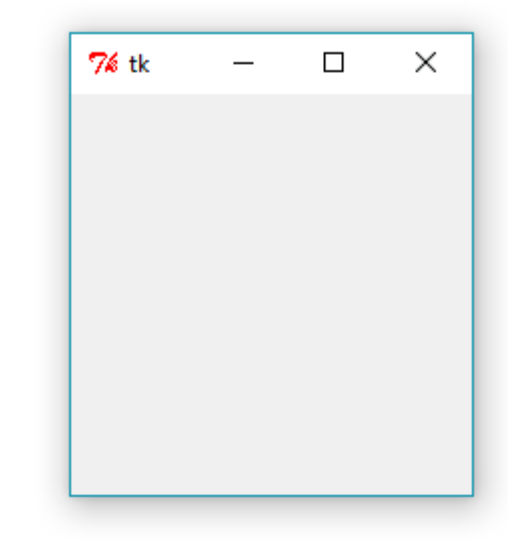

- Widgets elementos da interface gráfica.
  - Frame;
  - Labels;
  - Button;
  - Radiobuttons;
  - Checkbuttom.

| 74 A simple.   | . – 🗆 🗙         |  |  |
|----------------|-----------------|--|--|
| Widg           | et Demo Program |  |  |
| black          |                 |  |  |
| ○ red          | Select a color  |  |  |
| C green        |                 |  |  |
| C blue         |                 |  |  |
| C white        | Select a color  |  |  |
| C yellow       |                 |  |  |
| Show Indicator |                 |  |  |
| ColorPreview   |                 |  |  |
| Info           |                 |  |  |
| Quit!          |                 |  |  |

• Widgets - elementos da interface gráfica.

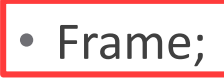

- Labels;
- Button;
- Radiobuttons;
- Checkbuttom.

| 7 A simple.    | . – 🗆               | × |  |  |  |
|----------------|---------------------|---|--|--|--|
| Widg           | Widget Demo Program |   |  |  |  |
| black          |                     |   |  |  |  |
| C red          | Select a color      |   |  |  |  |
| C green        |                     |   |  |  |  |
| C blue         |                     |   |  |  |  |
| C white        | Select a color      |   |  |  |  |
| ○ yellow       |                     |   |  |  |  |
| Show Indicator |                     |   |  |  |  |
| ColorPreview   |                     |   |  |  |  |
| Info           |                     |   |  |  |  |
| Quit!          |                     |   |  |  |  |
|                |                     |   |  |  |  |

- Widgets elementos da interface gráfica.
  - Frame;

### • Labels;

- Button;
- Radiobuttons;
- Checkbuttom.

| 76 /         | A simple.           |     | —       |             | × |
|--------------|---------------------|-----|---------|-------------|---|
|              | Widget Demo Program |     |         |             |   |
| с<br>С       | black<br>red        |     | Sele    | ect a color |   |
| 0            | green<br>blue       |     |         |             |   |
| 0            | white<br>yellow     | Sel | ect a ( | color       |   |
|              | Show Indicator      |     |         |             |   |
| ColorPreview |                     |     |         |             |   |
| Info         |                     |     |         |             |   |
| Quit!        |                     |     |         |             |   |

- Widgets elementos da interface gráfica.
  - Frame;
  - Labels;
  - Button;
  - Radiobuttons;
  - Checkbuttom.

| 🎋 A simple.       | – 🗆 X           |  |  |
|-------------------|-----------------|--|--|
| Widg              | et Demo Program |  |  |
| black             |                 |  |  |
| C red             | Select a color  |  |  |
| C green           |                 |  |  |
| C blue            |                 |  |  |
| C white           | Select a color  |  |  |
| $\bigcirc$ yellow |                 |  |  |
| Show Indicator    |                 |  |  |
| ColorPreview      |                 |  |  |
| Info              |                 |  |  |
| Quit!             |                 |  |  |
|                   |                 |  |  |

- Widgets elementos da interface gráfica.
  - Frame;
  - Labels;
  - Button;
  - Radiobuttons;
  - Checkbuttom.

| 🎋 A simple.       | – 🗆 🗙               |  |  |  |
|-------------------|---------------------|--|--|--|
| Widg              | Widget Demo Program |  |  |  |
| I black           |                     |  |  |  |
| ⊖ red             | Select a color      |  |  |  |
| C green           |                     |  |  |  |
| C blue            |                     |  |  |  |
| C white           | Select a color      |  |  |  |
| $\bigcirc$ yellow |                     |  |  |  |
| Show Indicator    |                     |  |  |  |
| ColorPreview      |                     |  |  |  |
| Info              |                     |  |  |  |
| Quit!             |                     |  |  |  |
|                   |                     |  |  |  |

- Widgets elementos da interface gráfica.
  - Frame;
  - Labels;
  - Button;
  - Radiobuttons;
  - Checkbuttom.

| 🎋 A simple — 🗆 🗙 |                 |  |  |  |  |
|------------------|-----------------|--|--|--|--|
| Widg             | et Demo Program |  |  |  |  |
| black            |                 |  |  |  |  |
| ⊖ red            | Select a color  |  |  |  |  |
| C green          |                 |  |  |  |  |
| C blue           |                 |  |  |  |  |
| C white          | Select a color  |  |  |  |  |
| ○ yellow         |                 |  |  |  |  |
| Show Indicator   |                 |  |  |  |  |
| ColorPreview     |                 |  |  |  |  |
| Info             |                 |  |  |  |  |
| Quit!            |                 |  |  |  |  |
|                  |                 |  |  |  |  |

• Incluindo uma label na janela:

```
from tkinter import *
root = Tk()
lbl = Label(root,text='Hello world!')
lbl.pack()
root.mainloop()
```

• Incluindo uma label na janela:

from tkinter import \*

root = Tk()
lbl = Label(root,text='Hello world!')
lbl.pack()
root.mainloop() Cria a label

Método pack(): gerenciador de geometria, controla o layout da janela

• Incluindo uma label na janela:

```
from tkinter import *
root = Tk()
lbl = Label(root,text='Hello world!')
lbl.pack()
root.mainloop()
```

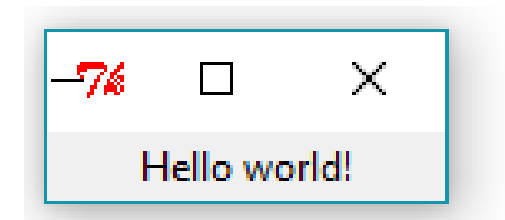

• Opções da label – cor e fonte:

```
root.mainloop()
```

Como o tamanho da label não foi explicitamente definido, o tamanho

depende do conteúdo da label.

Da mesma forma, o tamanho da janela do tkinter é definida de acordo com o tamanho da label.

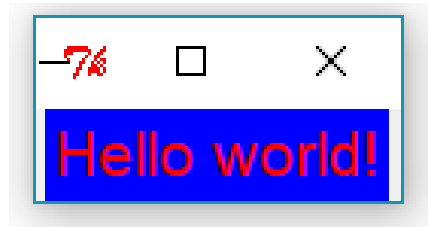

#### 1. Interfaces gráficas - Tkinter 7% tk $\times$ Opções da label – tamanho da label: from tkinter import \* root = Tk()Hello world! lbl = Label(root,text='Hello world!',\ fg='red', \ bg='blue', $\setminus$ font=('Arial', 20), $\setminus$ height=10, $\setminus$ Definindo o tamanho da label. width=20) Se o tamanho do texto for menor que o tamanho da lbl.pack() label, o texto é cortado. root.mainloop()

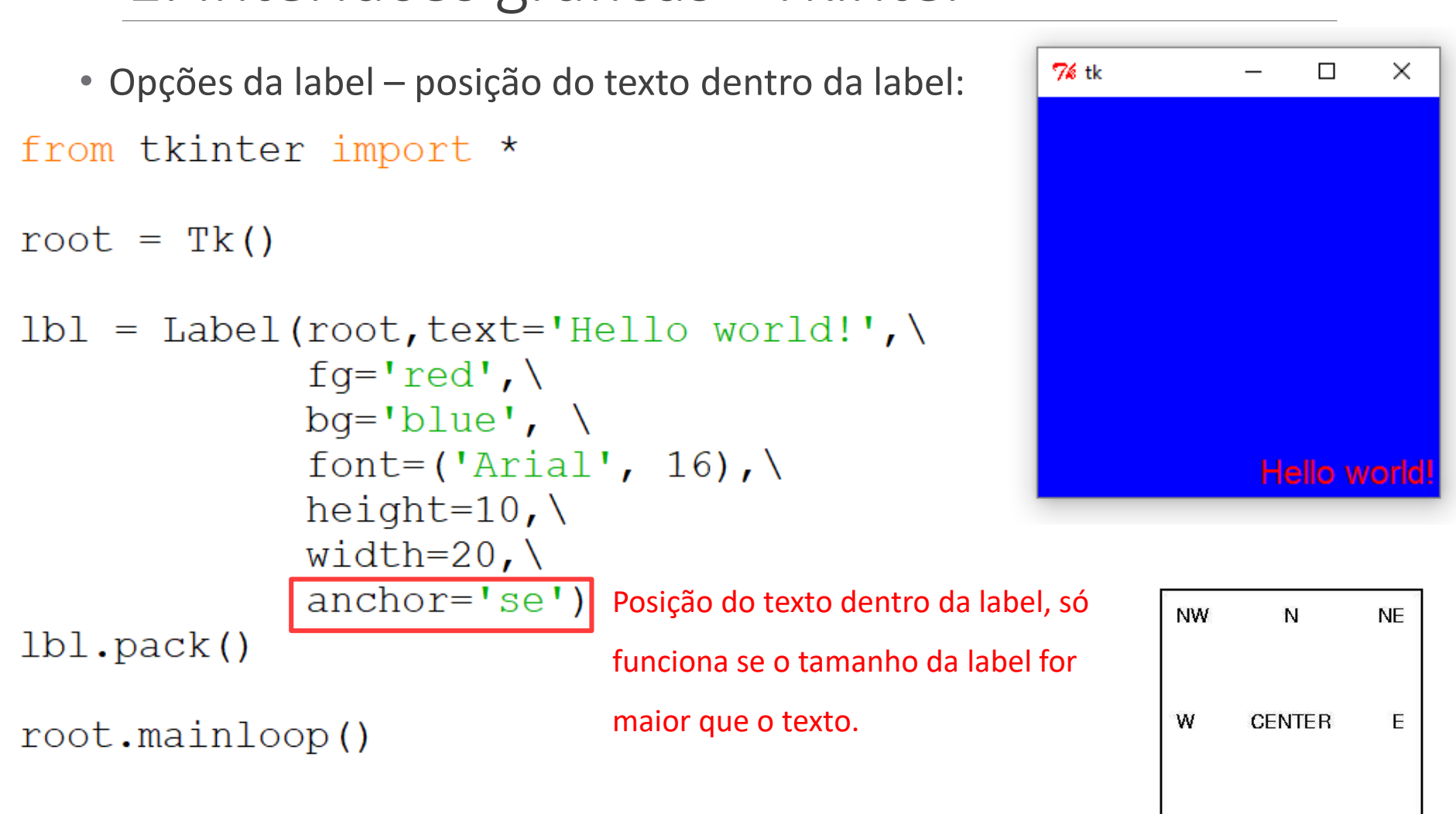

SE

S

SW

• Opções da label – adicionando mais de uma label:

from tkinter import \*

root = Tk()

```
lbl = Label(root,text='Hello world!',\
    fg='red',\
    bg='blue', \
    font=('Arial', 16),)
lbl.pack()
lbl = Label(root,text='Ola!',\
    fg='green',\
    bg='black', \
    font=('Times New Roman', 14))
lbl.pack()
```

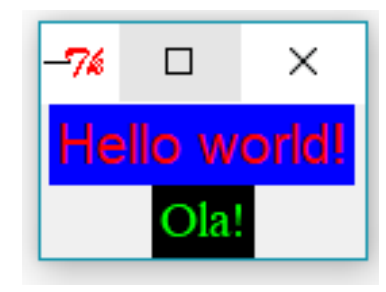

```
Por padrão, cada nova label
é adicionada abaixo da
anterior, no centro da
janela. Quem gerencia a
posição das labels é o
método pack.
```

• Opções da label – adicionando uma figura:

```
from tkinter import *
```

root = Tk()

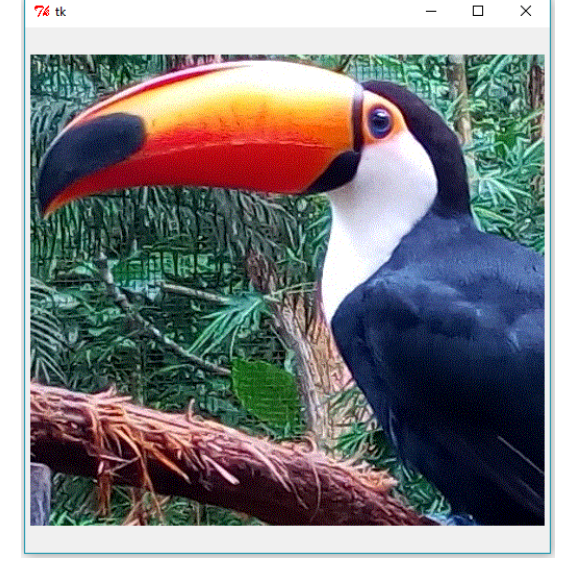

• Opções da label – adicionando uma figura:

from tkinter import \*

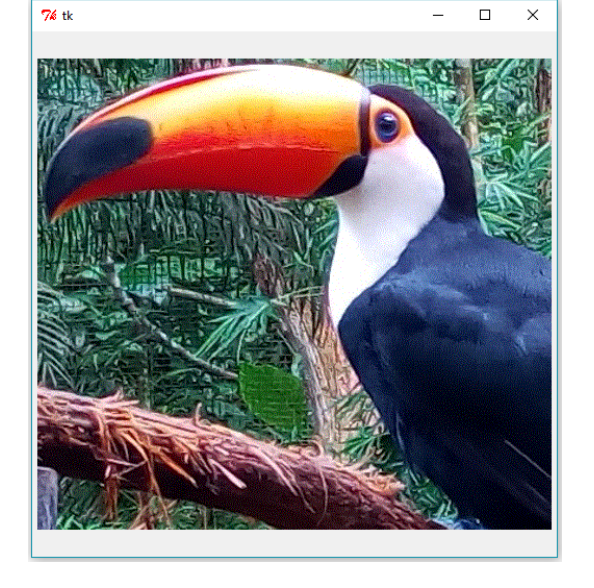

- Opções da label adicionando uma figura:
- from tkinter import \*

root = Tk()

```
photo=PhotoImage(file='tucano2.gif')
lbl = Label(root, image=photo,
        text = 'TESTE',
        fg = 'red',
        font = ('Arial', 24),
        height = 500,
        width = 500,
        compound = 'c')
lbl.pack()
```

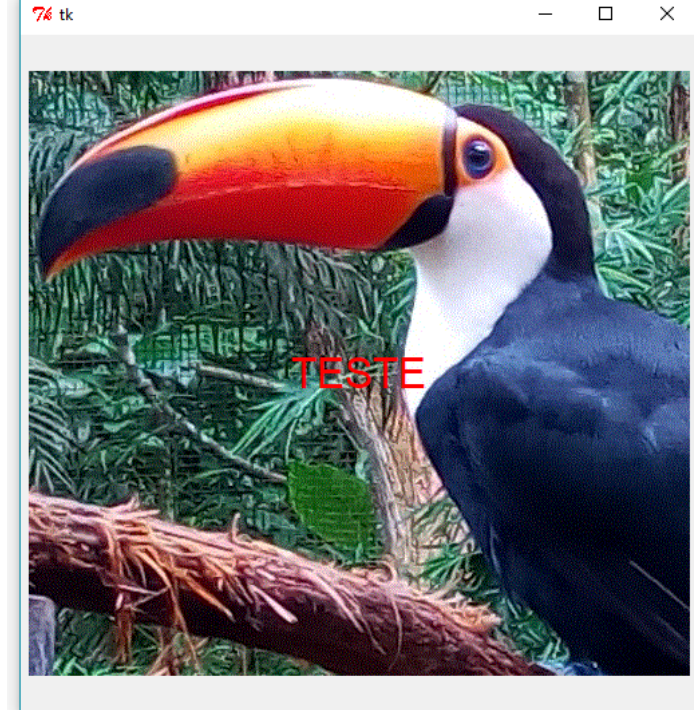

• Opções da label – adicionando uma figura:

```
from tkinter import *
```

root = Tk()

```
photo=PhotoImage(file='tucano2.gif')
lbl = Label(root,image=photo,
        text = 'TESTE',
        fg = 'red',
        font = ('Arial',24),\
        height=500,\
        width=500,
        compound = 't')
lbl.pack()
```

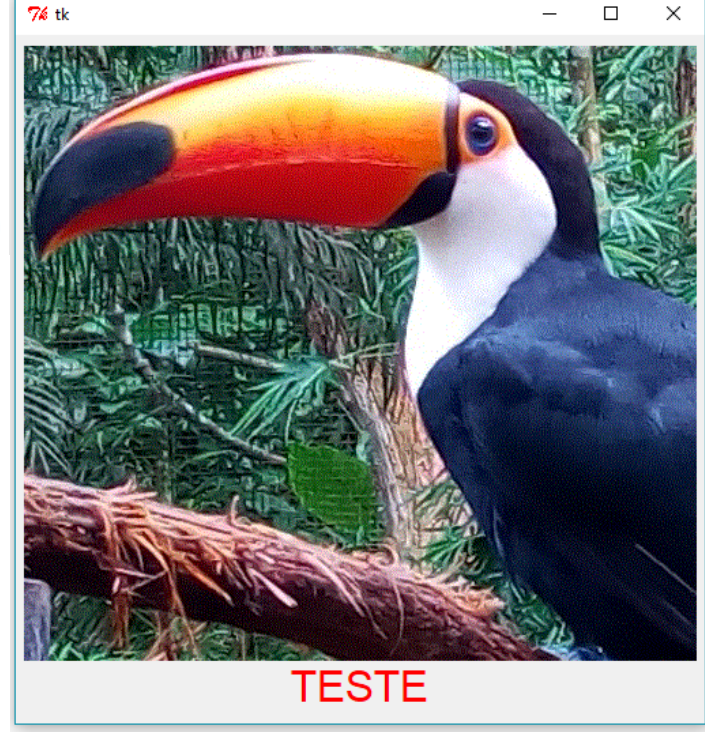

• Opções da label – outros tipos de imagem - PIL:

```
from tkinter import *
from PIL import Image, ImageTk
```

root = Tk()

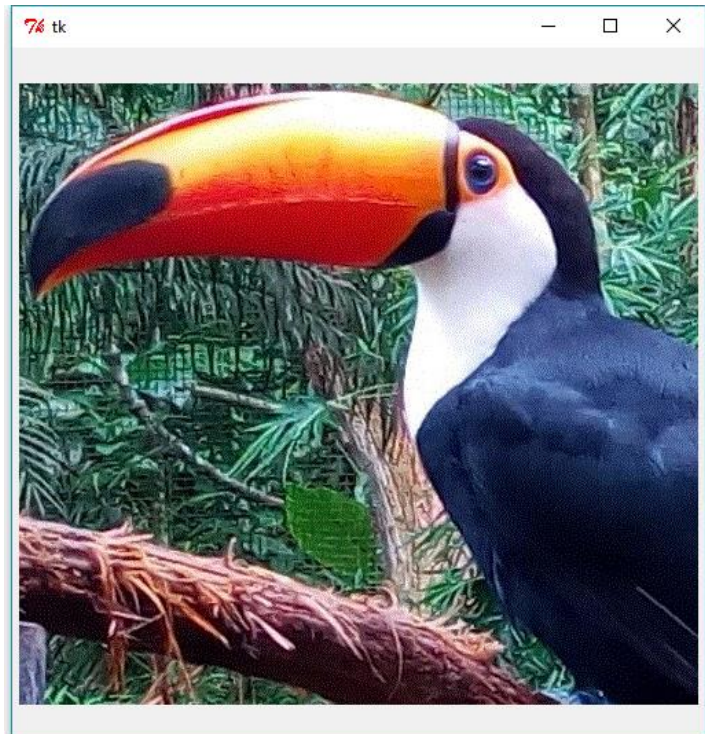

• Opções da label – outros tipos de imagem - PIL:

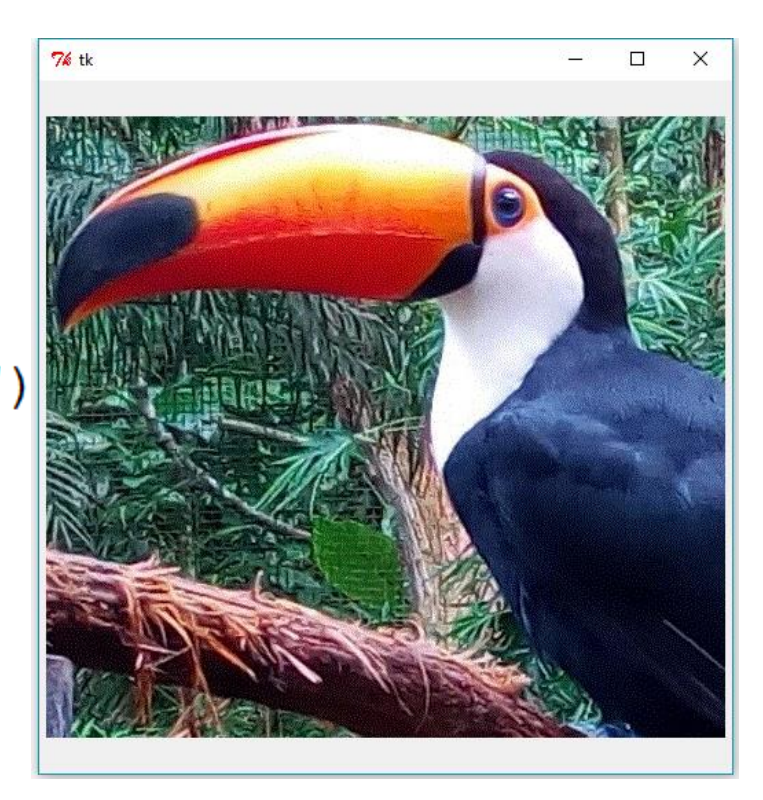

Modificando o tamanho da janela e a posição dos labels:

```
from tkinter import *
```

```
root = Tk()
root.geometry('200x100')
lbl = Label(root,text='Hello world!',\
            fg='red',
            bg='blue', \
            font=('Arial', 16),)
lbl.pack(side=LEFT)
lbl = Label(root,text='0la!',\
            fq='qreen',
            bg='black', \
            font=('Times New Roman', 14))
lbl.pack(side=RIGHT)
```

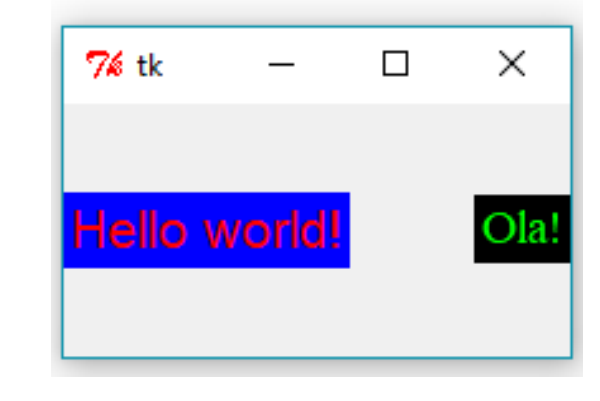

```
root.mainloop()
```

 Modificando o tamanho da janela e a posição dos labels: from tkinter import \*

```
root = Tk()
root.geometry('200x100')
lbl = Label(root,text='1',\
            font=('Arial', 16))
lbl.pack(side=LEFT)
lbl = Label(root,text='2',\
            font=('Arial', 16))
lbl.pack(side=TOP)
lbl = Label(root, text='3', \
            font=('Arial', 16))
lbl.pack(side=RIGHT)
lbl = Label(root,text='4',\
            font=('Arial', 16))
lbl.pack(side=BOTTOM)
```

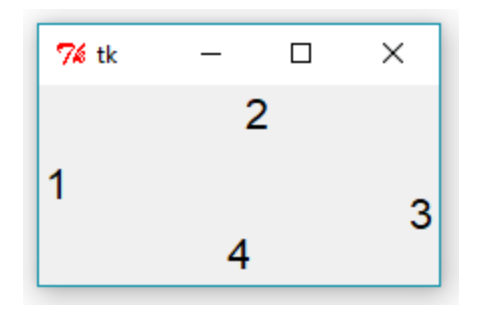

```
root.mainloop()
```

• Utilizando classes:

```
from tkinter import *
```

```
class window:
    def __init__(self, master):
        self.lbl = Label(master, text='Hello world!')
        self.lbl.pack()
```

root = Tk()

w = window(root)

| -76          |  | × |  |
|--------------|--|---|--|
| Hello world! |  |   |  |

• Criando frames e botões: from tkinter import \*

```
class window:
    def __init__(self, master):
        frame = Frame(master)
        frame.pack()
Frame: contêiner
```

• Criando frames e botões: from tkinter import \*

```
class window:
    def __init__(self, master):
        frame = Frame(master)
        frame.pack()
```

| -7% |      | Х     |
|-----|------|-------|
| C   | QUIT | Hello |

#### Inclusão dos botões no frame

```
def say_hi(self):
    print ("Hi there, everyone!")
```

```
root = Tk()
app = window(root)
root.mainloop()
```

• Criando frames e botões: from tkinter import \*

```
class window:
    def __init__(self, master):
        frame = Frame(master)
        frame.pack()
```

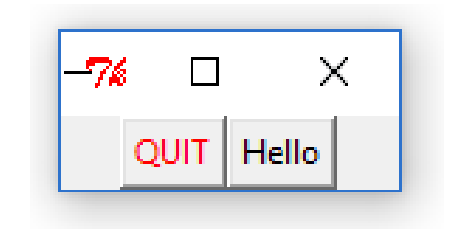

```
self.button = Button(frame, text="QUIT", fg="red", \
                                 command=master.destroy)
         self.button.pack(side=LEFT)
         self.hi there = Button(frame, text="Hello", \setminus
                                   command=self.say hi)
         self.hi there.pack(side=LEFT)
                                           Ao clicar em um botão, um evento é
    def say hi(self):
                                           gerado.
         print ("Hi there, everyone!")
                                           A resposta a esse evento é a chamada
                                            da função definida pelo argumento
root = Tk()
                                            "command".
app = window(root)
root.mainloop()
```

• Criando frames e botões: from tkinter import \*

```
class window:
    def __init__(self, master):
        frame = Frame(master)
        frame.pack()
```

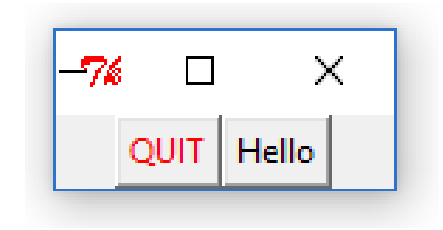

```
self.button = Button(frame, text="QUIT", fg="red", \
                                  command=master.destroy)
         self.button.pack(side=LEFT)
         self.hi there = Button(frame, text="Hello", \setminus
                                     command=self.say hi)
         self.hi there.pack(side=LEFT) Ao clicar no botão onde está escrito
    def say hi(self):
                                            "Hello", a função say hi é chamada. Ao
         print ("Hi there, everyone!")
                                            clicar no botão "QUIT", é chamada a
                                            função destroy, uma função do Tkinter
root = Tk()
                                            que destrói uma janela. Utilizando essa
app = window(root)
                                            função, o programa é fechado.
root.mainloop()
```

• Criando frames e botões: from tkinter import \*

```
class window:
    def __init__(self, master):
        frame = Frame(master)
        frame.pack()
```

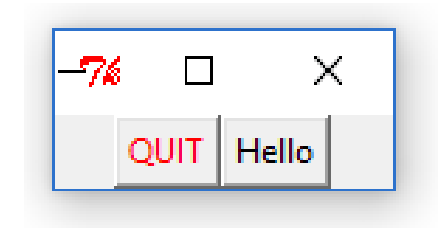

```
self.button = Button(frame, text="QUIT", fg="red", \
                                  command=master.destroy)
         self.button.pack(side=LEFT)
         self.hi there = Button(frame, text="Hello", \setminus
                                     command=self.say hi)
         self.hi there.pack(side=LEFT) Ao clicar no botão onde está escrito
    def say hi(self):
                                            "Hello", a função say hi é chamada. Ao
         print ("Hi there, everyone!")
                                            clicar no botão "QUIT", é chamada a
                                            função destroy, uma função do Tkinter
root = Tk()
                                            que destrói uma janela. Utilizando essa
app = window(root)
                                            função, o programa é fechado.
root.mainloop()
```

```
• Criando uma caixa de texto:
from tkinter import *
def calcular():
    texto = caixaTexto.get()
    if '+' in texto:
       fatores = texto.split('+')
       print(float(fatores[0])+float(fatores[1]))
    elif '-' in texto:
       fatores = texto.split('-')
       print(float(fatores[0])-float(fatores[1]))
    else:
       print(texto)
```

root = Tk()

caixaTexto = Entry(root) A widget "Entry" cria uma caixa de texto. caixaTexto.pack() b = Button(root, text="Calcular", width=10, command=calcular) b.pack()

```
root.mainloop()
```

\Aula9\_Tkinter\ex37CaixaTexto\_Python3.py

• Criando uma caixa de texto:

```
from tkinter import *
```

```
def calcular():
                                O texto digitado pode ser lido através do
   texto = caixaTexto.get()
                                método get.
    if '+' in texto:
        fatores = texto.split('+')
        print(float(fatores[0])+float(fatores[1]))
    elif '-' in texto:
        fatores = texto.split('-')
        print(float(fatores[0])-float(fatores[1]))
    else:
        print(texto)
root = Tk()
caixaTexto = Entry(root)
caixaTexto.pack()
b = Button(root, text="Calcular", width=10, command=calcular)
b.pack()
```

```
root.mainloop()
```

\Aula9\_Tkinter\ex37CaixaTexto\_Python3.py

Modificando os parâmetros das widgets: parâmetros são guardados

```
em um dicionário em que os nomes dos parâmetros são as chaves.
from tkinter import *
                                                         76 Cor
def blueLabel():
                                                                  \Box
    lbl['bg']='Blue'
def redLabel():
    lbl['bq']='Red'
                                                         Blue
                                                            Red
root = Tk()
root.title('Cor')
blueButton = Button(root, text="Blue", \
                                                         76 Cor
                                                                  command=blueLabel,width=4)
blueButton.pack(side=LEFT)
redButton = Button(root, text="Red", \setminus
                                                         Blue Red
                      command=redLabel, width=4)
redButton.pack(side=LEFT)
lbl = Label(root,bg='blue',width=16, height=8)
lbl.pack(side=RIGHT)
                                                \Exemplos\ex01ButtonLabelWithPack_Python3.py
root.mainloop()
```

 $\times$ 

 $\times$ 

• Modificando os parâmetros das widgets: parâmetros são guardados

```
em um dicionário em que os nomes dos parâmetros são as chaves.
from tkinter import *
                                                           76 Cor
def blueLabel():
                                                                     \Box
                                                                         \times
                          Modifica a cor da
     lbl['bq']='Blue'
                          label lbl.
def redLabel():
     lbl['bg']='Red'
                                                           Blue
                                                              Red
root = Tk()
root.title('Cor')
blueButton = Button(root, text="Blue", \
                                                           76 Cor
                                                                         \times
                                                                     command=blueLabel,width=4)
blueButton.pack(side=LEFT)
redButton = Button(root, text="Red", \setminus
                                                           Blue Red
                       command=redLabel, width=4)
redButton.pack(side=LEFT)
lbl = Label(root,bg='blue',width=16, height=8)
lbl.pack(side=RIGHT)
                                                  \Exemplos\ex01ButtonLabelWithPack_Python3.py
root.mainloop()
```

• Modificando os parâmetros das widgets: parâmetros são guardados

em um dicionário em que os nomes dos parâmetros são as chaves.

```
from tkinter import *
                                                            76 Cor
def blueLabel():
                                                                      \Box
                                                                          \times
                               Lembrando: no Python 2 o nome
     lbl['bq']='Blue'
                               do módulo é escrito com T
                               maiúsculo:
def redLabel():
                               from Tkinter import *
     lbl['bq']='Red'
                                                            Blue
                                                               Red
root = Tk()
root.title('Cor')
blueButton = Button(root, text="Blue", \
                                                            76 Cor
                                                                          \times
                                                                      command=blueLabel,width=4)
blueButton.pack(side=LEFT)
redButton = Button(root, text="Red", \setminus
                                                            Blue Red
                       command=redLabel, width=4)
redButton.pack(side=LEFT)
lbl = Label(root,bg='blue',width=16, height=8)
lbl.pack(side=RIGHT)
                                                  \Exemplos\ex01ButtonLabelWithPack Python3.py
root.mainloop()
```

```
    Mantendo o botão pressionado:

from tkinter import *
def blueLabel():
                                          74 Cor
                                                             76 Cor
                                                        ×
                                                                       lbl['bq']='Blue'
    blueButton['relief']='sunken'
    redButton['relief']='raised'
def redLabel():
                                         Blue Red
                                                             Blue
                                                                 Red
    lbl['bg']='Red'
    redButton['relief']='sunken'
    blueButton['relief']='raised'
root = Tk()
root.title('Cor')
blueButton = Button(root, text='Blue', \
                      command=blueLabel,width=4,relief=SUNKEN)
blueButton.pack(side=LEFT)
redButton = Button(root, text='Red', \
                     command=redLabel,width=4)
redButton.pack(side=LEFT)
lbl = Label(root,bg='blue',width=16, height=8)
lbl.pack(side=RIGHT)
                                               \Exemplos\ex02ButtonLabelWithPackPressed Python3.py
root.mainloop()
```

 $\times$ 

```
    Mantendo o botão pressionado:

from tkinter import *
def blueLabel():
                                          74 Cor
                                                              74 Cor
                                                                             \times
                                                                         ×
    lbl['bg']='Blue'
    blueButton['relief']='sunken'
    redButton['relief']='raised'
def redLabel():
                                          Blue Red
                                                              Blue
                                                                  Red
    lbl['bg']='Red'
    redButton['relief']='sunken'
    blueButton['relief']='raised'
root = Tk()
root.title('Cor')
blueButton = Button(root, text='Blue', \setminus
                      command=blueLabel,width=4,relief=SUNKEN)
blueButton.pack(side=LEFT)
redButton = Button(root, text='Red', \
                     command=redLabel, width=4)
redButton.pack(side=LEFT)
lbl = Label(root,bg='blue',width=16, height=8)
lbl.pack(side=RIGHT)
                                                \Exemplos\ex02ButtonLabelWithPackPressed Python3.py
root.mainloop()
```

```
    Método config:

from tkinter import *
def blueLabel():
                                          74 Cor
                                                             74 Cor
                                                                            \times
                                                                       ×
    lbl.config(bg='Blue')
    blueButton.config(relief=SUNKEN)
    redButton.config(relief=RAISED)
def redLabel():
                                          Blue Red
                                                             Blue
                                                                 Red
    lbl.config(bg='Red')
    redButton.config(relief=SUNKEN)
    blueButton.config(relief=RAISED)
root = Tk()
root.title('Cor')
blueButton = Button(root, text='Blue', \
                      command=blueLabel,width=4,relief=SUNKEN)
blueButton.pack(side=LEFT)
redButton = Button(root, text='Red', \
                     command=redLabel, width=4)
redButton.pack(side=LEFT)
lbl = Label(root,bg='blue',width=16, height=8)
lbl.pack(side=RIGHT)
root.mainloop()
                                                \Exemplos\ex03ButtonLabelWithPackConfig Python3.py
```

- Tkinter possui classes para variáveis que permitem controlar quando ocorre alguma mudança.
  - BooleanVar, DoubleVar, IntVar, StringVar
     from tkinter import \*

```
def controlarVar(*arg):
    print('A variavel mudou')
```

```
root = Tk()
var = StringVar()
var.trace('w',controlarVar)
var.set('1')
var.set('2')
var.set('3')
```

\Exemplos\ex04StringVar\_Python3.py

- Tkinter possui classes para variáveis que permitem controlar quando ocorre alguma mudança.
  - BooleanVar, DoubleVar, IntVar, StringVar

from tkinter import \*Quando a função é definida com um asterisco antes do nome da variável, a função recebe um número arbitrário de argumentos. def controlarVar (\*arg):

\Exemplos\ex04StringVar\_Python3.py

• Algumas widgets possuem parâmetros que podem ser associados a

```
from tkinter import *
def textoLabel1():
    lblText.set('Botão 1 apertado')
    blueButton.config(relief=SUNKEN)
                                                    7% tk
                                                                           \times
    redButton.config(relief=RAISED)
def textoLabel2():
                                                    Botão 1
                                                           Botão 2
                                                                      Início
    lblText.set('Agora o botão 2')
    redButton.config(relief=SUNKEN)
    blueButton.config(relief=RAISED)
root = Tk()
blueButton = Button(root, text='Botão 1', command=textoLabel1, width=7)
blueButton.pack(side=LEFT)
redButton = Button(root, text='Botão 2', command=textoLabel2, width=7)
redButton.pack(side=LEFT)
lblText = StringVar()
lblText.set('Início')
lbl = Label(root,textvariable=lblText,width=16, height=4)
lbl.pack(side=RIGHT)
                                                  \Exemplos\ex05ButtonLabeltextvariable Python3.py
root.mainloop()
```

• Algumas widgets possuem parâmetros que podem ser associados a

```
from tkinter import *
def textoLabel1():
    lblText.set('Botão 1 apertado')
    blueButton.config(relief=SUNKEN)
                                                       7% tk
                                                                                \times
    redButton.config(relief=RAISED)
def textoLabel2():
                                                       Botão 1
                                                              Botão 2
                                                                          Início
    lblText.set('Agora o botão 2')
    redButton.config(relief=SUNKEN)
    blueButton.config(relief=RAISED)
root = Tk()
blueButton = Button(root, text='Botão 1', command=textoLabel1, width=7)
blueButton.pack(side=LEFT)
redButton = Button(root, text='Botão 2', command=textoLabel2, width=7)
redButton.pack(side=LEFT)
                         Criando uma variável do tipo string (StringVar) e associando essa variável à
lblText = StringVar()
                         label através do parâmetro textvariable.
lblText.set('Início')
lbl = Label(root, textvariable=lblText, width=16, height=4)
lbl.pack(side=RIGHT)
                         O texto inicial da label é definido como "Início".
root.mainloop()
                                                      \Exemplos\ex05ButtonLabeltextvariable Python3.py
```

• Algumas widgets possuem parâmetros que podem ser associados a

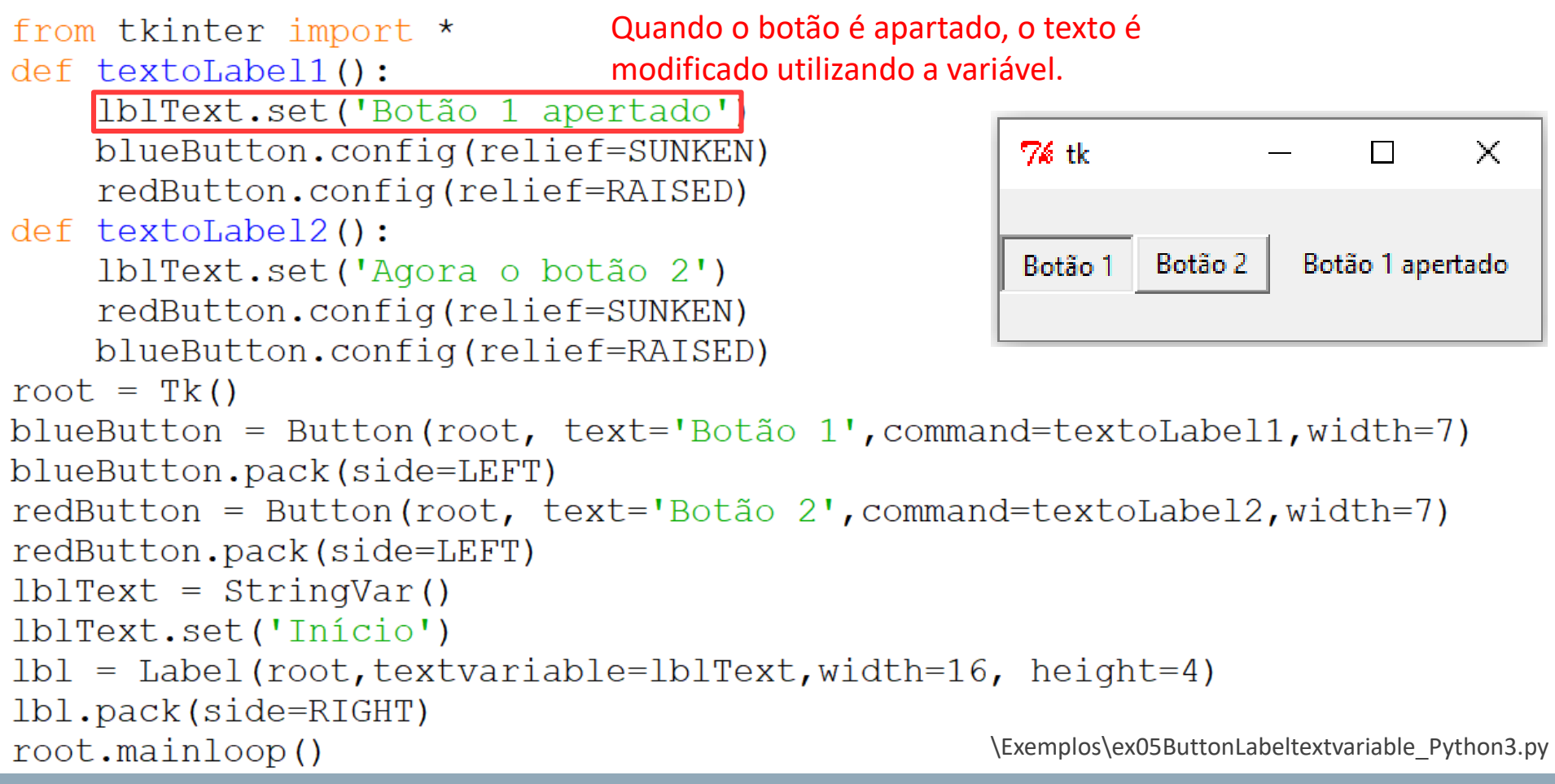

• Algumas widgets possuem parâmetros que podem ser associados a

```
from tkinter import *
def textoLabel1():
    lblText.set('Botão 1 apertado')
    blueButton.config(relief=SUNKEN)
                                                    7% tk
                                                                       X
    redButton.config(relief=RAISED)
                                       O outro botão
def textoLabel2():
                                       coloca outro
    lblText.set('Agora o botão 2')
                                                    Botão 1
                                                           Botão 2
                                                                   Agora o botão 2
                                       texto na label.
    redButton.config(relief=SUNKEN)
    blueButton.config(relief=RAISED)
root = Tk()
blueButton = Button(root, text='Botão 1', command=textoLabel1, width=7)
blueButton.pack(side=LEFT)
redButton = Button(root, text='Botão 2', command=textoLabel2, width=7)
redButton.pack(side=LEFT)
lblText = StringVar()
lblText.set('Início')
lbl = Label(root,textvariable=lblText,width=16, height=4)
lbl.pack(side=RIGHT)
                                                   \Exemplos\ex05ButtonLabeltextvariable Python3.py
root.mainloop()
```

• Um grupo de widgets Radiobutton devem ser associados a uma

mesma variável:

```
from tkinter import *
def colorLbl():
    lbl['bg']=var.get()
root = Tk()
var = StringVar()
var.set('Blue')
blueButton = Radiobutton(root, text='Blue', \setminus
                          variable=var, value='Blue', \
                          command=colorLbl,width=4)
blueButton.pack(side=LEFT)
redButton = Radiobutton(root, text='Red', \
                         variable=var, value='Red', \
                         command=colorLbl,width=4)
redButton.pack(side=LEFT)
lbl = Label(root,bg='blue',width=16, height=8)
lbl.pack(side=RIGHT)
root.mainloop()
```

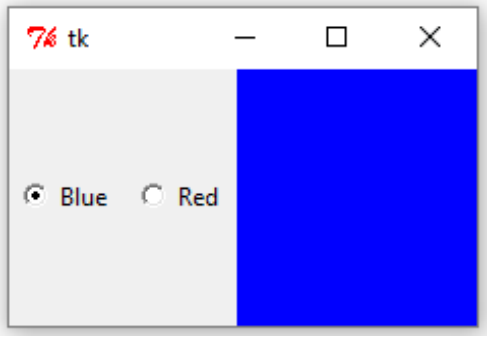

\Exemplos\ex06RadioButtonLabel\_Python3.py

• Um grupo de widgets Radiobutton devem ser associados a uma

7∕ø tk

×

mesma variável:

```
from tkinter import *
def colorLbl():

    Blue 
    Red

    lbl['bg']=var.get()
root = Tk()
var = StringVar()
var.set('Blue')
blueButton = Radiobutton(root, text='Blue', \
                            variable=var,value='Blue',\
                            command=colorLbl,width=4)
blueButton.pack(side=LEFT)
redButton = Radiobutton(root, text='Red', \setminus
                           variable=var value='Red',\
                           command=colorLbl,width=4)
redButton.pack(side=LEFT)
lbl = Label(root,bg='blue',width=16, height=8)
lbl.pack(side=RIGHT)
root.mainloop()
                                                       \Exemplos\ex06RadioButtonLabel Python3.py
```

• Um grupo de widgets Radiobutton devem ser associados a uma

mesma variável:

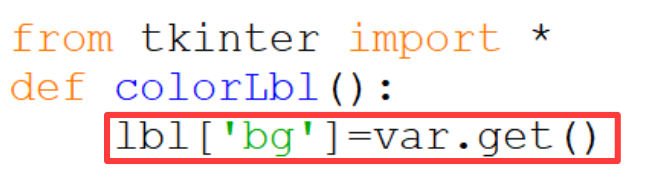

root = Tk()Criando uma variável do tipo var = StringVar() StringVar e inicializando essa variável. var.set('Blue') blueButton = Radiobutton(root, text='Blue',  $\setminus$ variable=var,value='Blue', command=colorLbl,width=4) blueButton.pack(side=LEFT)  $redButton = Radiobutton(root, text='Red', \$ variable=var,value='Red',\ command=colorLbl,width=4) redButton.pack(side=LEFT) lbl = Label(root,bg='blue',width=16, height=8) lbl.pack(side=RIGHT) root.mainloop()

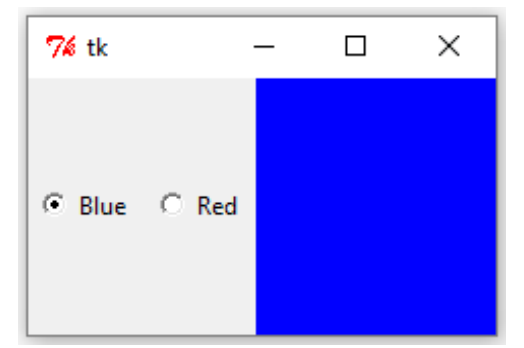

Se a variável não for iniciada ela é definida por padrão como uma string vazia e todos os botões começam selecionados. Como inicializamos com o valor do primeiro botão (value='Blue'), este aparece selecionado. Inicializando com 'Red', o segundo aparece selecionado. Inicializando com um valor diferente de vazio, 'Blue' e 'Red' nenhum botão aparece selecionado.

• Um grupo de widgets Radiobutton devem ser associados a uma

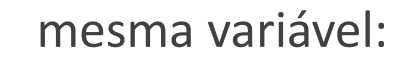

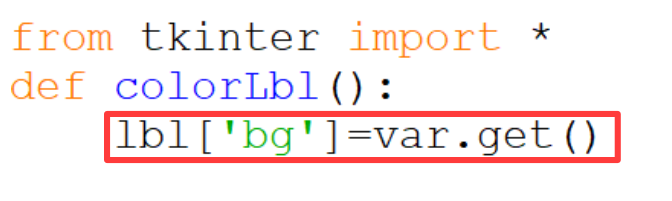

```
root = Tk()
var = StringVar()
var.set('Blue')
```

command=colorLbl,width=4)

blueButton.pack(side=LEFT)

redButton = Radiobutton(root, text='Red', \

variable=var,value='Red',\
command=colorLbl,width=4)

redButton.pack(side=LEFT)

```
lbl = Label(root,bg='blue',width=16, height=8)
lbl.pack(side=RIGHT)
```

```
root.mainloop()
```

| <b>%</b> tk  | _ | × |
|--------------|---|---|
| ⊙ Blue C Red |   |   |

Os dois botões são associados à mesma variável *var* do tipo StringVar. Quando o botão é selecionado, o valor da variável *var* é modificado para o valor determinado pelo parâmetro value e a função colorLbl é chamada.

\Exemplos\ex06RadioButtonLabel\_Python3.py

#### 1. Interfaces gráficas - Tkinter Um grupo de widgets Radiobutton devem ser associados a uma mesma variável: 7∕ø tk × from tkinter import \* def colorLbl(): A função colorLbl modifica a cor de Blue Red lbl['bg']=var.get() acordo com o valor guardado na variável var. root = Tk()var = StringVar() var.set('Blue') blueButton = Radiobutton(root, text='Blue', $\setminus$ variable=var,value='Blue', command=colorLbl, width=4) blueButton.pack(side=LEFT) $redButton = Radiobutton(root, text='Red', \$ variable=var,value='Red',\ command=colorLbl,width=4) redButton.pack(side=LEFT) lbl = Label(root,bg='blue',width=16, height=8) lbl.pack(side=RIGHT) root.mainloop() \Exemplos\ex06RadioButtonLabel Python3.py

• Um grupo de widgets Radiobutton devem ser associados a uma

mesma variável:

```
from tkinter import *
def colorLbl():
                                                         O Blue 

Red
    lbl['bg']=var.get()
root = Tk()
var = StringVar()
                                                            Utilizando o método get(), a
var.set('Blue')
                                                            cor da label é modificada.
blueButton = Radiobutton(root, text='Blue', \
                            variable=var, value='Blue', \
                            command=colorLbl,width=4)
                                                            Outros tipos de variáveis
blueButton.pack(side=LEFT)
                                                            também podem ser usados
redButton = Radiobutton(root, text='Red', \
                                                            para iniciar
                           variable=var, value='Red', \
                           command=colorLbl,width=4)
redButton.pack(side=LEFT)
lbl = Label(root,bg='blue',width=16, height=8)
lbl.pack(side=RIGHT)
root.mainloop()
```

7∕ø tk

 $\times$ 

- Outro gerenciador de geometria grid:
- Cria uma grade na janela da interface definindo células onde as widgets podem ser adicionadas.

```
from tkinter import *
root = Tk()
for r in range(0, 20):
   for c in range(0, 20):
      cell = Entry(root, width=1)
      cell.grid(row=r, column=c)
```

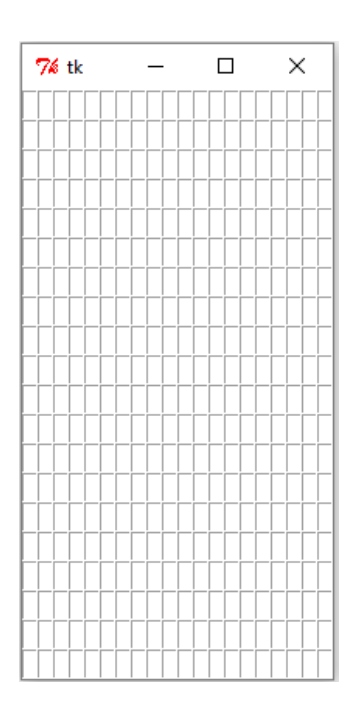

root.mainloop()

\Exemplos\ex07GridUnitario\_Python3.py

 Modificando o tamanho da caixa de texto, o tamanho da célula também é modificado:

```
from tkinter import *
root = Tk()
for r in range(0, 20):
   for c in range(0, 20):
        cell = Entry(root, width=2)
        cell.grid(row=r, column=c)
root.mainloop()
```

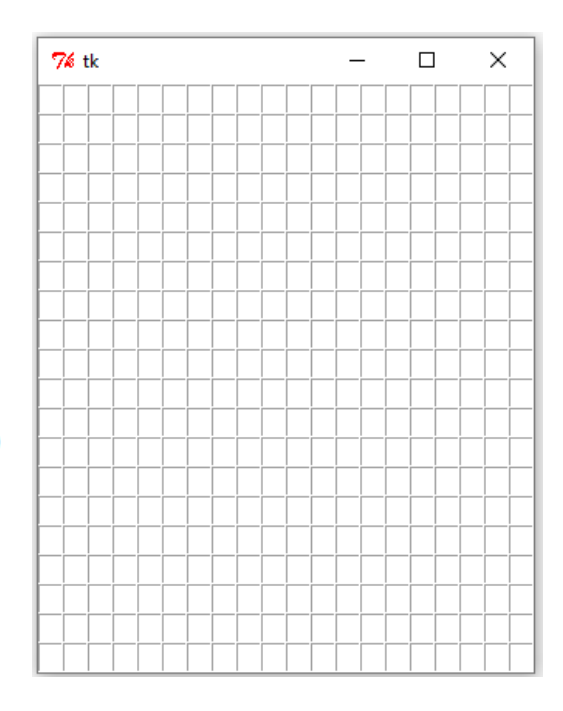

\Exemplos\ex08GridDuplo\_Python3.py

• A célula assume do tamanho da maior widget na mesma linha e coluna.

O parâmetro sticky indica a posição da widget dentro da célula. from tkinter import \*

```
root = Tk()
                                                            \Box
                                                    76
                                                                  \times
for r in range (0, 6):
    for c in range (0, 10):
         if r == 0 or r == 2 or r == 4:
             cell = Entry(root, width=2)
             cell.grid(row=r, column=c)
         elif r == 1:
             cell = Entry(root, width=1)
             cell.grid(row=r, column=c)
         elif r == 3:
             cell = Entry(root, width=1)
             cell.grid(row=r, column=c,sticky=W)
         else:
             cell = Entry(root, width=1)
             cell.grid(row=r, column=c,sticky=E)
root.mainloop()
                                                      \Exemplos\ex09GridUnitarioEduplo Python3.py
```

• A célula assume do tamanho da maior widget na mesma linha e coluna.

O parâmetro sticky indica a posição da widget dentro da célula. from tkinter import \*

```
root = Tk()
                                                    76
                                                            \Box
                                                                 \times
for r in range (0, 6):
    for c in range (0, 10):
         if r == 0 or r == 2 or r == 4:
             cell = Entry(root, width=2)
             cell.grid(row=r, column=c)
         elif r == 1:
             cell = Entry(root, width=1)
             cell.grid(row=r, column=c)
         elif r == 3:
             cell = Entry(root, width=1)
             cell.grid(row=r, column=c,sticky=W)
         else:
             cell = Entry(root, width=1)
             cell.grid(row=r, column=c,sticky=E)
root.mainloop()
                                                      \Exemplos\ex09GridUnitarioEduplo Python3.py
```

• Uma janela pode ter células de tamanhos diferentes: from tkinter import \*

```
root = Tk()
for c in range(0, 10):
    cell = Entry(root, width=1)
    cell.grid(row=0, column=c,sticky=W)
for c in range(0,10):
    if c%2 == 0:
        cell = Entry(root, width=2)
        cell.grid(row=1,column=c)
    else:
        cell = Entry(root, width=1)
        cell.grid(row=1,column=c)
```

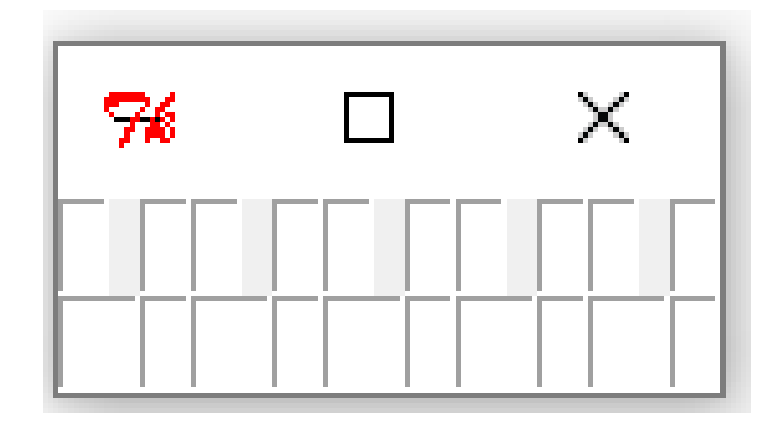

root.mainloop()

\Exemplos\ex10GridUnitarioEduploIrregular\_Python3.py

• Uma janela pode ter células de tamanhos diferentes: from tkinter import \*

```
root = Tk()
for c in range(0, 10):
    cell = Entry(root, width=1)
    cell.grid(row=0, column=c,sticky=W)
for c in range(0,10):
    if c%2 == 0:
        cell = Entry(root, width=2)
        cell.grid(row=1,column=c)
    else:
        cell = Entry(root, width=1)
        cell.grid(row=1,column=c)
```

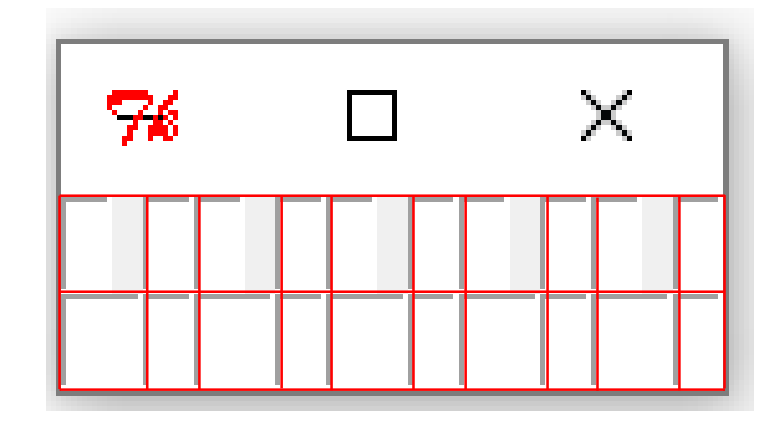

root.mainloop()

\Exemplos\ex10GridUnitarioEduploIrregular\_Python3.py

- Colocando uma widget em mais de uma célula:
  - columnspan e rowspan

```
from tkinter import *
```

```
root = Tk()
for r in range(0, 4):
    for c in range(0, 12):
        if r == 0 or r == 2 or r == 4:
            cell = Entry(root, width=2)
            if c%2==0:
                cell.grid(row=r, column=c, columnspan=2)
        else:
            cell = Entry(root, width=1)
            cell.grid(row=r, column=c)
root.mainloop()
```

\Exemplos\ex11GridColumnspan\_Python3.py

-76

х

- Colocando uma widget em mais de uma célula:
  - columnspan e rowspan

```
from tkinter import *
```

```
root = Tk()
for r in range(0, 4):
    for c in range(0, 12):
        if r == 0 or r == 2 or r == 4:
            cell = Entry(root, width=2)
            if c%2==0:
                cell.grid(row=r, column=c, columnspan=2)
    else:
            cell = Entry(root, width=1)
            cell.grid(row=r, column=c)
root.mainloop()
```

\Exemplos\ex11GridColumnspan\_Python3.py

-76

х